## 物件情報(共同住宅) 「親物件」登録①

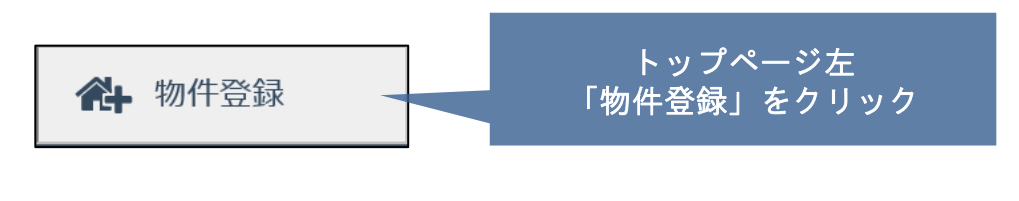

※【施主·物件情報】、【物件詳細情報】、【保険情報等】、 【担当情報】の各項目を入力。

※入力時に半角、全角を統一する事。(詳細は下記参照)

## 【施主・物件情報】

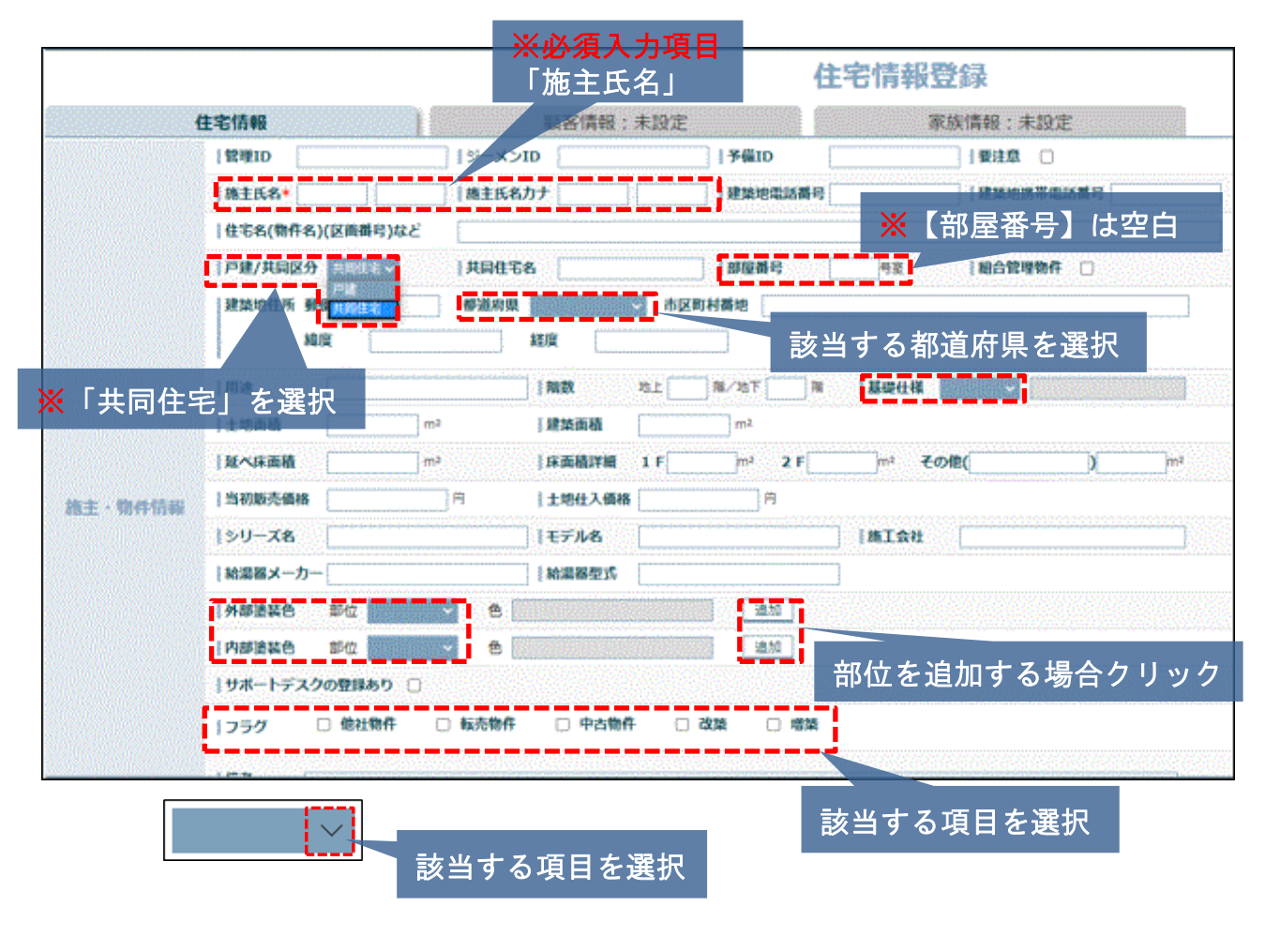

※【戸建/共同区分】の入力を「共同住宅」を選択 ※部屋番号は空白

「親物件」登録②

| 全角半角英数字入力              | 全角入力                       | 半角入力                           |  |  |  |  |
|------------------------|----------------------------|--------------------------------|--|--|--|--|
| 「管理ID」<br>任意の管理IDを設定可能 | 「施主氏名」                     | 「ジーメンD」<br>瑕疵保険申込み時に付与<br>されるD |  |  |  |  |
| 「予備ID」<br>任意の管理IDを設定可能 | 「施主氏名カナ」                   | 「建築地電話番号」                      |  |  |  |  |
| 「住宅名(物件名)(区画番号)<br>など」 | 「市町村番地」                    | 「建築地携帯電話番号」                    |  |  |  |  |
| 「共同住宅名」                | 至名」      「用途」       「部屋番号」 |                                |  |  |  |  |
| 「備考」                   | 「基礎仕様」                     | 「郵便番号」                         |  |  |  |  |
|                        | 「シリーズ名」                    | 「緯度」                           |  |  |  |  |
|                        | 「モデル名」「経度」                 |                                |  |  |  |  |
|                        | 「施工会社」                     | 「階数」                           |  |  |  |  |
|                        | 「給湯器メーカー」                  | 「土地面積」                         |  |  |  |  |
|                        | 「給湯器型式」                    | 「建築面積」                         |  |  |  |  |
| 「延べ床面                  |                            | 「延べ床面積」                        |  |  |  |  |
|                        | 「床面積詳細」                    |                                |  |  |  |  |
|                        |                            | 「当初販売価格」                       |  |  |  |  |
|                        |                            | 「土地仕入れ価格」                      |  |  |  |  |

### 「親物件」登録③ 物件情報(共同住宅)

【物件詳細情報】 · 【保険等情報】

#### アフターメンテナンススケジュールの基準日 ・仮スケジュール作成…引渡予定日を入力 契約予定日 着工予定日 . ・本スケジュール作成…引渡日を入力 |契約日 RIF ] 📰 基準日 物件詳細情報 請負金額 円 建酸率 96 容積率 工法 × 用途地域 保険契約者の氏名また 種別 保険情報等 該当する項目を選択 🛃 🛛 🕼 🕅 😨 加入日 🛃 🛛 満了日 入力欄を追加する 備考 提供会社等 登録されている部署情報を表示 担当支店名 担当部署 担当情報 担当者 まだ担当者は登録されていませ 登録されている担当者情報を表示 mua mi account of account of accoun

【担当情報】

| 全角半角入力    | 全角入力                 | 半角入力                |
|-----------|----------------------|---------------------|
| 「提出銀行」    | 「用途地域」               | 「契約予定日」             |
| 「ローン商品種類」 | 「保険契約者の氏名または<br>名称等」 | 「着工予定日」             |
| 「合否結果」    | 「提供会社等」              | 「竣工予定日」             |
| 「備考」      | 「担当支店名」              | 「引渡予定日」             |
|           |                      | 「契約日」               |
|           |                      | 「着工日」               |
|           |                      | 「竣工日」               |
|           |                      | 「引渡日」               |
|           |                      | 「基準日」               |
|           |                      | 「請負金額」              |
|           |                      | 「建蔽率」               |
|           |                      | 「容積率」               |
|           |                      | 「加入日」               |
|           |                      | 「満了日」               |
|           |                      | 「保険証券番号等」           |
|           |                      | 「保険金の金額(補償金<br>額)等」 |

**MSĴ** GROUP

# 物件情報(共同住宅) 「親物件」登録④

## 「親物件」登録

|            | 住宅情報登録                                                                                                    |
|------------|----------------------------------------------------------------------------------------------------|
| 住宅         | 5情報 顧客情報:未設定 家族情報:未設定                                                                                                    |
| 11         | 留理ID  ジーメンID  予備ID  要注意 C                                                                                                    |
| 1          | 施主氏名* 末 定  施主氏名カナ ミ デイ  建築地電活動号  建築地震活動号   建築地震帯電話曲号                                                                                                    |
| H          | 任毛名(物件名)(区画曲号)なと 0000会社 庫利用件0002                                                                                                    |
| - D        | 戸雄ノ共同区分 現現住宅マン   共同住宅名   シーメンマンション   部屋曲号   相合管理物件                                                                                                    |
| ľ          | 建築地往州 對使間時 0000000 都道府跟 1000000 市区町村間地 港区西1-1-1-1<br>和政                                                                                                    |
| μ          | 用油金 住居 日本語 日本語 地上 5 除/地下 1 除 日本語 化化 化化化 化化化化化                                                                                                    |
| 1          | 土地面積 1000 m <sup>2</sup> 建菜面積 800 m <sup>2</sup>                                                                                                    |
| 1          | 基へ床臨積 8000 m <sup>2</sup>  床面積詳細 1 F m <sup>2</sup> 2 F m <sup>3</sup> その畑( ) m <sup>2</sup>                                                                                                    |
| 度主·物件情報 [] | 当初販売価格 60000000 円  土地仕入価格 円                                                                                                    |
|            | シリース名 IEデル名 IMI会社                                                                                                    |
| I          | 給湿器メーカー ※給温器型式                                                                                                    |
| B          | 外部建装色 邮位 医白色 音 医白色 医白色 音加                                                                                                    |
| II.        | 内部連結色 部位 きんしょう きょうしょう きょうしょう きょうしょう きょうしょう しょうしょう しょうしょう ひょうしょう ひょう ひょうしょう ひょうしょう ひょう ひょうしょう ひょうしょう ひょうしょう ひょう ひょうしょう ひょう ひょう ひょう ひょう ひょう ひょう ひょうしょう ひょう ひょう ひょう ひょう ひょう ひょう ひょう ひょう ひょう ひ |
| ) P        | サホートテスクの登録あり 🗋                                                                                                    |
| E E        | フラク 〇 個社器件 〇 転売器件 〇 中古器件 〇 改築 〇 増築                                                                                                    |
|            |                                                                                                    |
|            |                                                                                                    |
|            | ◎ 編集をキャンセル ▲上記内容で保存                                                                                                    |

## 基となる「親物件」が登録されます。

「親物件」を【物件検索】にて確認すると下記のようなアイコンが表示されます。

| 108 🗸 🛨             | 4件中 1 - 6                |                     |                   |                 |             | 00110      | 6 X          | IRAR          | 97.0        | 後來現      | Reexcelle |
|---------------------|--------------------------|---------------------|-------------------|-----------------|-------------|------------|--------------|---------------|-------------|----------|-----------|
| E ET PRIMERE (B) TO | - 7                      | ▲ック电入れた物件金でにこの計畫準確  | <u>た時日する</u> 〇 英格 | 予定日が過去になる計画も作成す | •           |            |              |               |             |          |           |
| I IDSECTION         | チェックを入れた物件は              | 17亿國用平各時尚會各副紀       |                   | I RESERVE       | テエック        | E入代告相件主"   | COMPTER      | RESER         |             |          |           |
| タスク議員               | チェックを入れた物件生              | 2てに適用するタスクを選択       |                   |                 |             |            |              |               |             |          |           |
| C MA. (2)           | 質理1D<br>住宅ぬ(物件系)(図実時号)など | 端主条<br>共同住宅务 传觉     | 进始均压所<br>进始均压34期  | 9               | 繁年聚<br>統治年数 | 喷土日<br>被導出 | 次国計劃<br>予定日  | 適用計画<br>適用タスク | 磨得地成<br>更新日 | 凝集<br>情報 | 事業責任      |
| а :                 | 0000081 #F###321         | シーメンタンション           | C ADDRESS         | io la cito di   |             |            |              |               | 2520-05-24  | W.L.     | s-ssiten  |
|                     |                          | 思う人 快変              | TRACO             | 005-000-00      | 43655555    | 5908088    | 442444       |               |             | 2259     | 2000 Birs |
|                     |                          |                     |                   | 施主名             |             |            | 建築地住所        |               |             |          |           |
|                     |                          |                     |                   | 共同住宅名 号室        |             |            | 建築           | 他電話番号         | ł           |          |           |
|                     |                          |                     |                   | 未定              |             | ۵,         | <b>山</b> 東京社 | 御港区西1-        | 1-1         |          |           |
|                     |                          |                     |                   | ジーメンマンション       | ,           | 4          | 1            |               |             |          |           |
| <b>ci</b> on        |                          | : 카스카 ハ <b>ゥㅋ</b> > | ·* <b>~</b> ~ ~ / |                 | 0           |            |              | 2             |             |          | Confide   |